## 一、用 PC 連線 Teams

開啟 chrome 瀏覽器,貼上會議的網址,按「enter」。

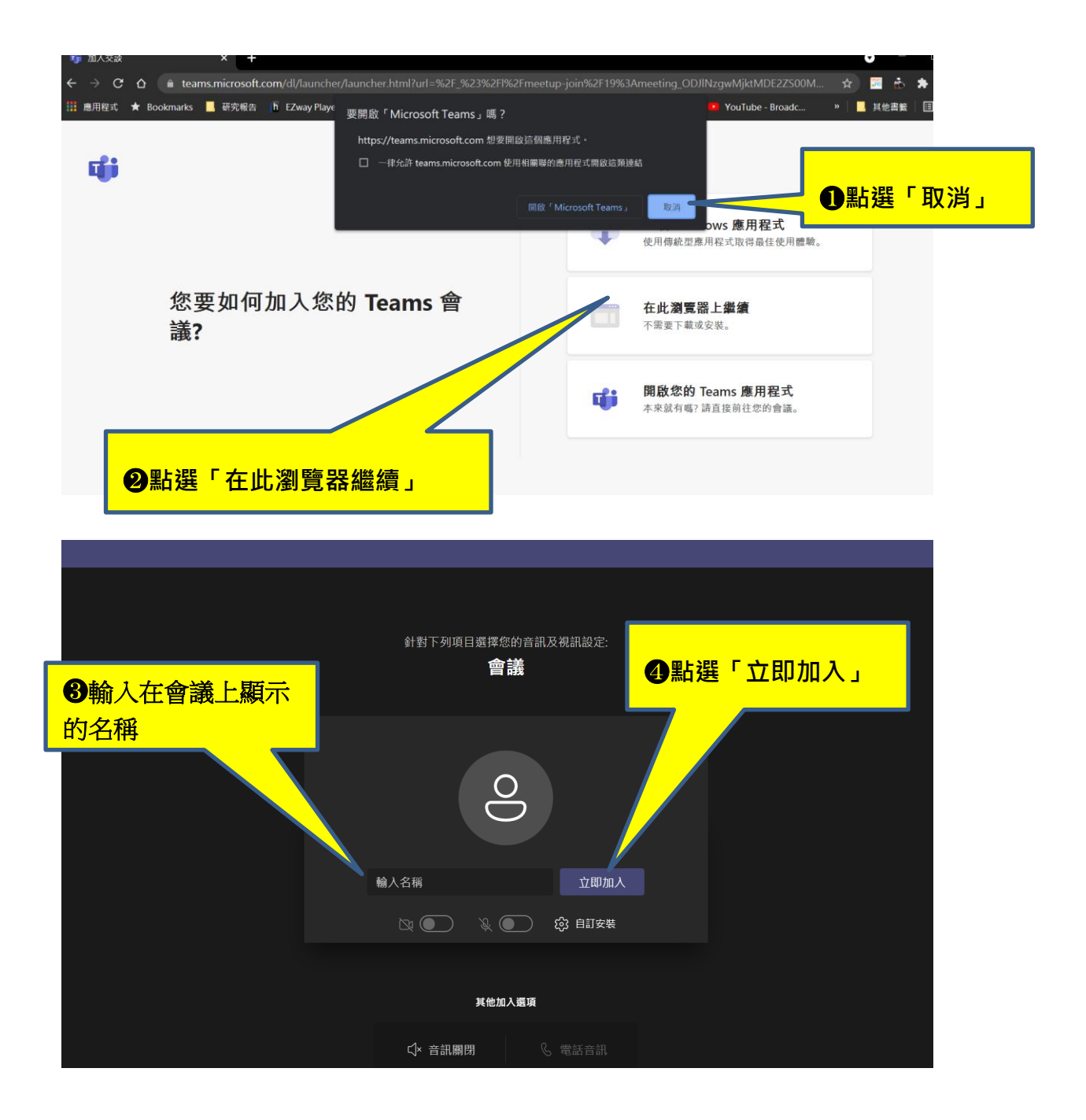

## 二、用手機連線

1.先下載「TEAMS」的 APP

2.點選會議連結

3.

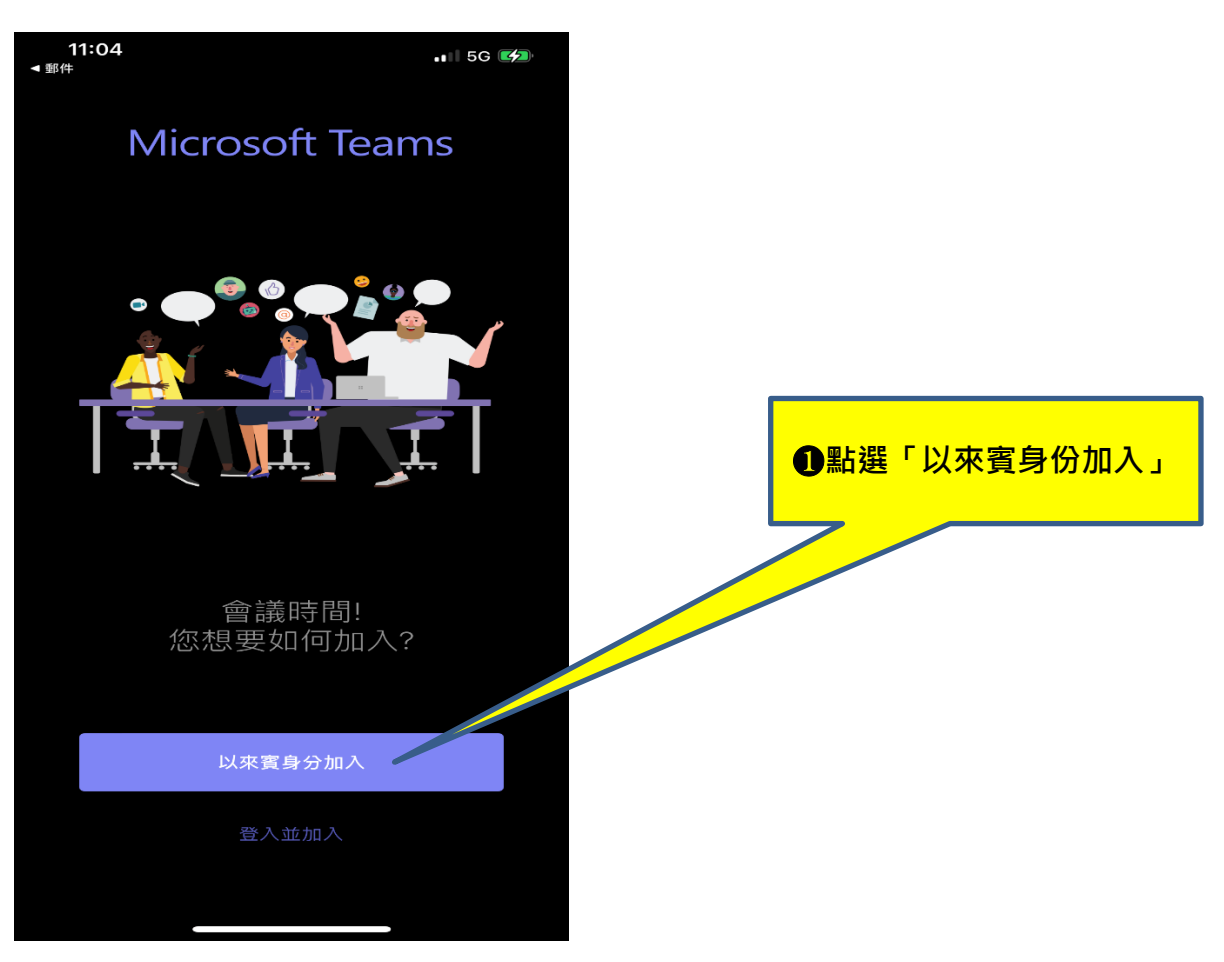

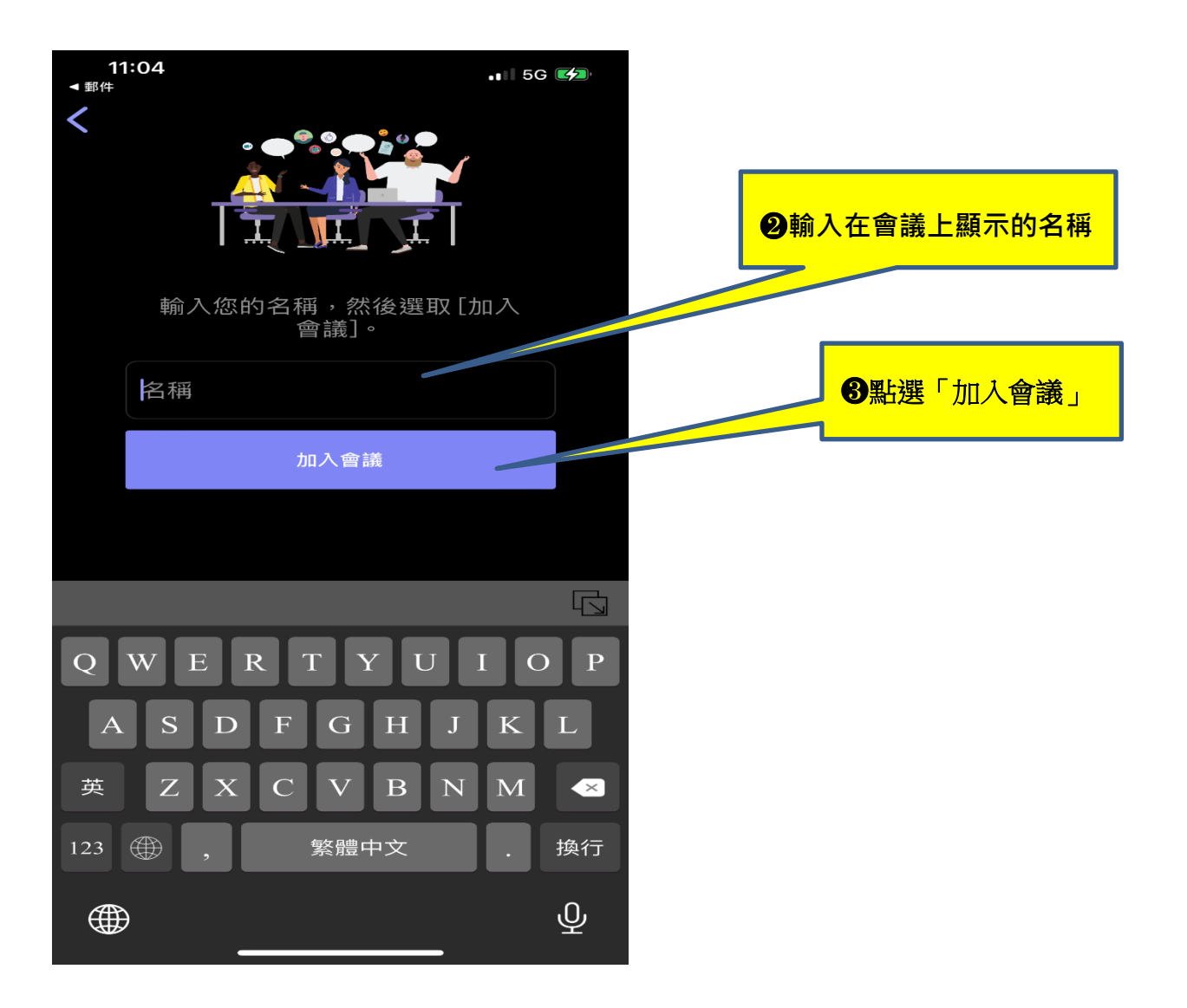